Document No - Ref 169

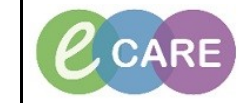

Version Number – 2.0

## **Transfer Patient to a new Lead Clinician**

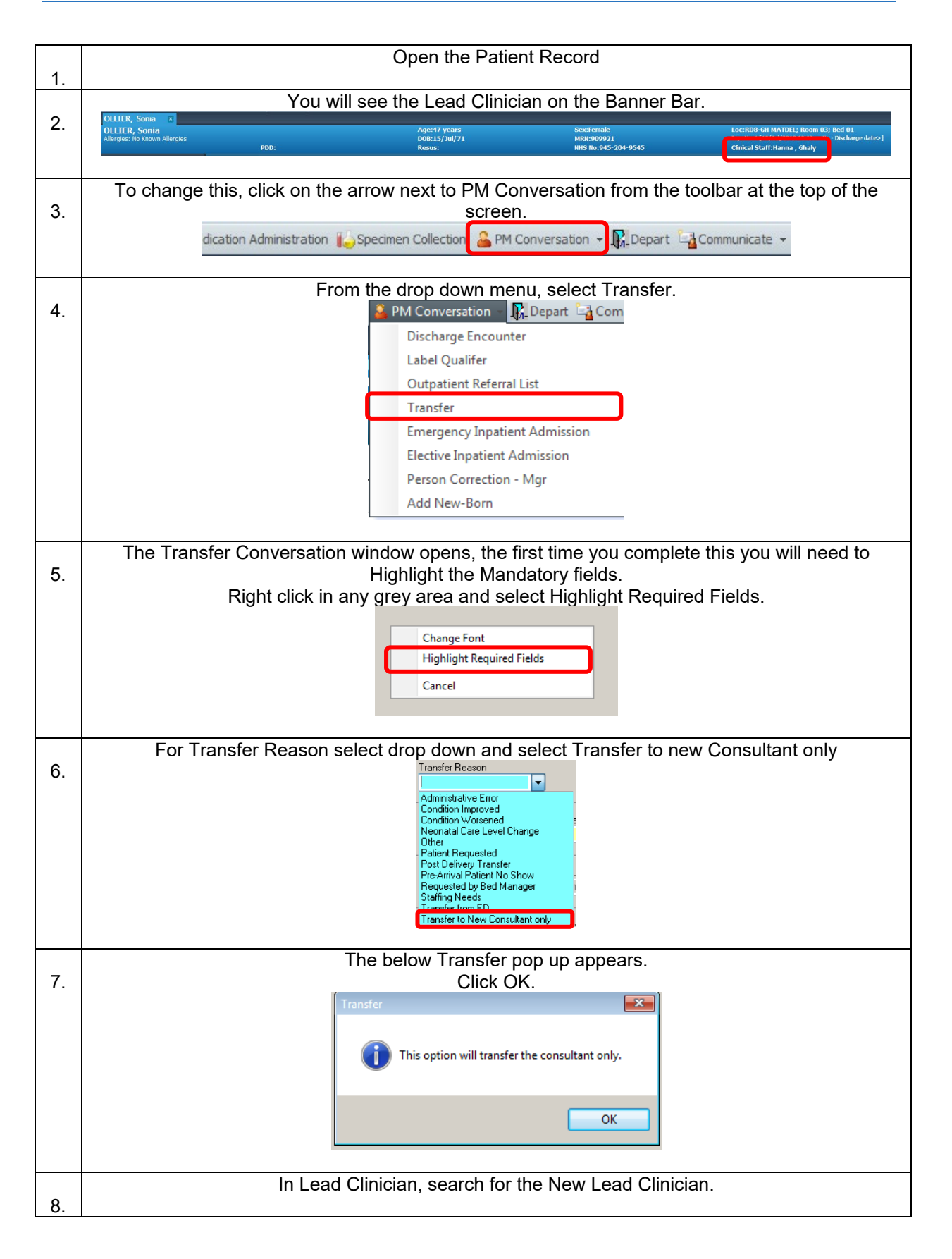

|     | Lead Clinician<br>O'hara , Richard James                      |
|-----|---------------------------------------------------------------|
| 0   | Select their Treatment Function.                              |
| ອ.  | Requested Treatment Function                                  |
|     | Colorectal Surgery                                            |
|     |                                                               |
|     | Click on OK to save the details of the Transfer conversation. |
| 10. | ок                                                            |
|     | Click Refresh                                                 |
| 11. | 🔊 2 1 minutes ago                                             |
|     | You will see on the Banner Bar the lead Clinician has changed |
| 12. | Clinical Staff:O'hara , Richard James                         |
|     |                                                               |
|     |                                                               |